## ChromebookのWi-Fi接続手順

①電源を入れる

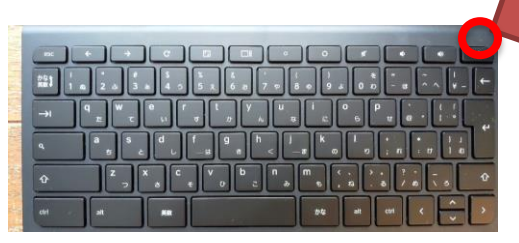

ふたを開けることで電源が入る場合も あります。

②設定を開く( くの場所をタップ)

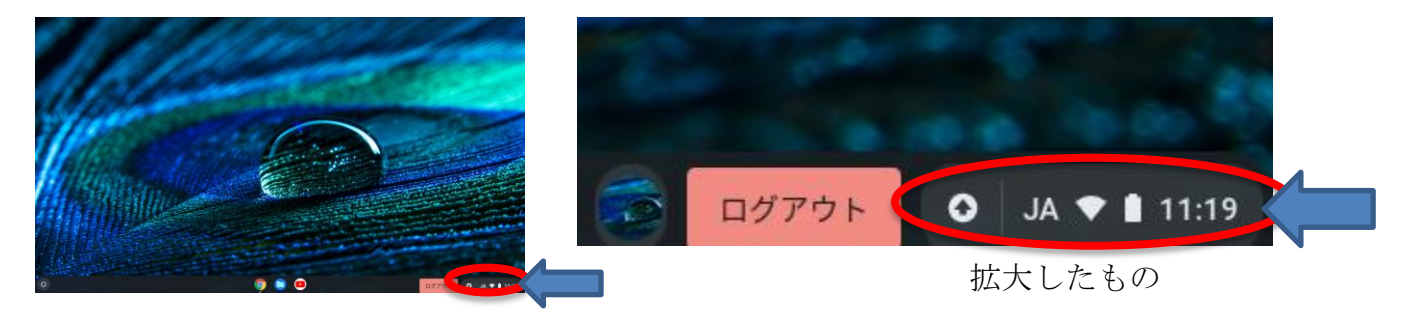

③Wi-Fi接続設定マーク(「未接続/なし」となってます)をタップ・・ 🥓 のところ

設定画面

|                                         | タップすると下のウィンドウがでます。             |
|-----------------------------------------|--------------------------------|
|                                         | Wi-Fi ネットワークへの接続               |
| 未接続 ▼ Bluetooth ▼ 通知 ▼<br>なし オン オン:全アプリ | SSID<br>D80F99CE250C-2G        |
| • • •                                   | セキュリティ<br>PSK(WPA または RSN)     |
| スクリーンキ 夜間モード キーボード・<br>ャプチャ オフ JA       | <i>К</i> 29-к                  |
| • • •                                   | このデバイスの他のコーザーにこのネットワークの使用を許可する |
| ◆ ● ● ● ● ● ● ● ● ● ● ● ● ● ● ● ● ● ● ● | キャンセル 接続                       |
|                                         |                                |

④ご自宅のWi-Fi機器(またはモバイルルータ)の接続パスワードを慎重に入力

⑤入力後、<u>接続</u>をタップするとWi-Fi接続が成立し、お子さんのQRコードでログインできるようになります。